This procedure is used to recover a radio that has become unresponsive to the normal firmware update procedure, P1 + Power On. Please read through all of the instructions first to ensure that you have all of the tools and equipment needed.

Begin by installing the 'DfuSe\_Demo' program on your PC. Run 'DfuSe\_Demo\_V3.0.6\_Setup.exe' and follow the instructions to install the program.

Open the cover of your radio for access to the circuit board. You will need an instrument to produce a short across two points on the PCB. A pair of tweezers will work. You can solder in a jumper wire, but you will need to able to disconnect it once the bootloader has been reinstalled. Use extreme caution if working with tweezers as a jumper, since accidentally contacting the wrong points will kill the radio.

| Supports Upload Mar<br>Supports Download Acc<br>Can Detach<br>Enter DFU mode/HID detach L | ▼<br>ifestation tolerant<br>elerated Upload (ST)<br>eave DFU mode | Application Mode:<br>Vendor ID:<br>Procuct ID:<br>Version: | Vendor ID:<br>Procuct ID:<br>Version: |
|-------------------------------------------------------------------------------------------|-------------------------------------------------------------------|------------------------------------------------------------|---------------------------------------|
| Actions                                                                                   |                                                                   |                                                            |                                       |
|                                                                                           |                                                                   |                                                            |                                       |
| Upload Action<br>File:<br>Choose Upload                                                   | Upgrade or Ver<br>File:<br>Vendor ID:<br>Procuet ID:              | ify Action<br>Targets in                                   | file:                                 |
| Upload Action<br>File:<br>Choose Upload<br>Transferred data size                          | Upgrade or Ver<br>File:<br>Vendor ID:<br>Procuct ID:<br>Version:  | ify Action<br>Targets in                                   | file:                                 |

Run the DfuSe\_Demo program and you will see the following window:

Connect the radio to your computer with the DB15 to USB cable, and the radio to a good power supply. Refer to the next picture for the location of the points that need to be shorted.

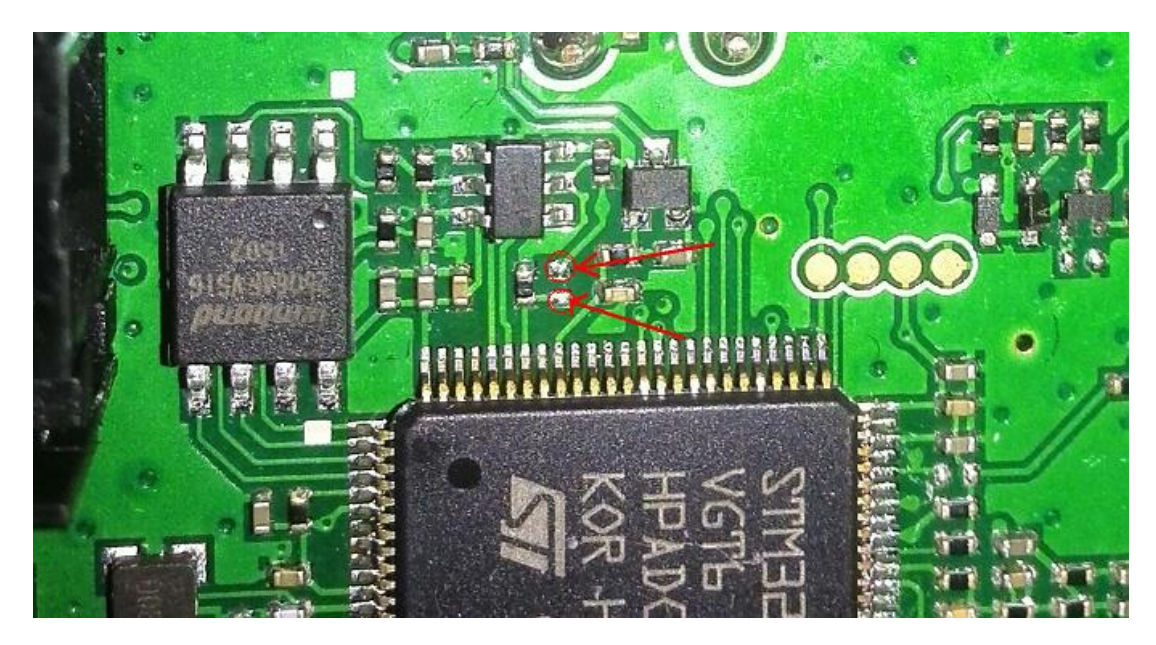

The next group of steps will require that the power button on the radio be held down while interacting with the computer. The MCU in the radio will not be able to properly control the radio power during the rewrite of the bootloader firmware to the STM chip. Make sure to press and hold the power button with the hand not normally used to control your computer mouse.

Short the two points on the PCB, then press and hold the power button. The computer may report that a driver is being installed. Wait for this to complete, after which you will see this screen:

| STM Device in DF<br>Supports Uplo<br>Supports Down<br>Can Detach<br>Enter DFU mode/ | FU Mode<br>ad Manifesta<br>nload Accelera<br>/HID detachLeave | ▼<br>ation tolerant<br>ted Upload (ST)<br>⇒ DFU mode | Application M<br>Vendor ID:<br>Procuct ID:<br>Version: |                | Vendor ID:<br>Procuct ID:<br>Version: | 0483<br>DF11<br>2200 |
|-------------------------------------------------------------------------------------|---------------------------------------------------------------|------------------------------------------------------|--------------------------------------------------------|----------------|---------------------------------------|----------------------|
| ctions                                                                              |                                                               |                                                      |                                                        |                |                                       |                      |
| Gelect Target(s):                                                                   | Target Id Name                                                |                                                      | Available Sectors (Double Clic                         |                | ouble Click                           | for more)            |
|                                                                                     | 00 Internal F                                                 | lash                                                 | 12 secto                                               | ors            |                                       |                      |
|                                                                                     | 01 Option By                                                  | ites                                                 | 1 sector:                                              | s              |                                       |                      |
|                                                                                     | 02 OTP Men                                                    | nory                                                 | 2 sectors                                              |                |                                       |                      |
| Upload Action                                                                       |                                                               | Upgrade or \                                         | erify Action                                           |                |                                       |                      |
| File:                                                                               |                                                               | File:                                                | Ta                                                     | raets in file: |                                       |                      |
| Chasse                                                                              |                                                               | Vendor ID:                                           |                                                        | igoto in nio.  |                                       |                      |
| Choose                                                                              |                                                               | Procuct ID:                                          |                                                        |                |                                       |                      |
| Transferred data                                                                    | size                                                          | Version:                                             |                                                        |                |                                       |                      |
| O KB(O Bytes) of                                                                    | 0 KB(0 Bytes)                                                 | Verify aft                                           | er download<br>Upgrade duratio                         | n (Remove      | some FFs)                             |                      |
| Operation duratio                                                                   | n                                                             |                                                      |                                                        |                |                                       |                      |
| C                                                                                   | 00:00:00                                                      | Choose                                               |                                                        | Jpgrade        |                                       | Verify               |

You can remove the tweezers if using a temporary jumper, but keep holding the power button, and double click 'Target Id 01 Option Bytes' to erase the flash memory. You will see the following inquiry box, click 'Yes' to remove the read protection and erase.

| STM Device in D<br>Supports Uplo<br>Supports Dow<br>Can Detach | FU Mode<br>ad [<br>mload [ | Manifestation tolerant     Accelerated Upload (ST) | Application Mode:<br>Vendor ID:<br>Procuct ID: | - DFU Mode<br>Vendor ID:<br>Procuct ID: | 0483<br>DF11 |                                                                     |      |
|----------------------------------------------------------------|----------------------------|----------------------------------------------------|------------------------------------------------|-----------------------------------------|--------------|---------------------------------------------------------------------|------|
| Enter DFU mode                                                 | /HID detach                | Leave DFU mode                                     | Version:                                       | Version:                                | 2200         |                                                                     |      |
| Actions                                                        |                            |                                                    |                                                |                                         |              |                                                                     |      |
| Select Target(s):                                              | Target Id                  | Name                                               | Available Sector                               | s (Double Click                         | for more)    |                                                                     |      |
|                                                                | 00                         | Internal Flash                                     | 12 sectors                                     |                                         |              | DfuSeDemo                                                           |      |
|                                                                | 01                         | Option Bytes                                       | 1 sectors                                      |                                         |              |                                                                     |      |
|                                                                | 03                         | UTP Memory<br>Device Feature                       | 2 sectors<br>1 sectors                         |                                         |              | Your device is Read Protected.<br>Would you remove the read protect | ion? |
| Upload Action<br>File:                                         |                            | Upgrade or V<br>File:<br>Vendor ID:                | erify Action<br>Targets in                     | file:                                   |              | Yes                                                                 | No   |
| Choose.                                                        |                            | Ipload Procuct ID:                                 |                                                |                                         |              |                                                                     | _    |
| Transferred data                                               | size                       | Version:                                           |                                                |                                         |              |                                                                     |      |
| 0 KB(0 Bytes) of                                               | 0 KB(0 Bytes               | i) Verify afte                                     | er download                                    | una anna FEa)                           |              |                                                                     |      |
| Operation durati                                               | on<br>30:00:00             | Choose                                             | Upgrade duradori (Hemo                         |                                         | Verify       |                                                                     |      |

Hold the power button and wait for the following screen to appear (the computer may make a disconnect sound before the screen appears – hold the power button). Click the OK button.

| Available DFU<br>STM Device in<br>Supports L<br>Supports D<br>Can Detac<br>Enter DFU mo | Devices<br>n DFU Mode<br>Jpload<br>ownload<br>th<br>h                                                                                                    | Manifestation tole<br>Accelerated Uplo<br>Leave DFU mo | rant<br>ad (ST) Pro     | oplication Mode<br>Indor ID:<br>Docuct ID:<br>Version: | e: DFU<br>Vend<br>Proce<br>Vei | I Mode:<br>dor ID: 0483<br>uct ID: DF11<br>rsion: 2200 |   |
|-----------------------------------------------------------------------------------------|----------------------------------------------------------------------------------------------------|--------------------------------------------------------|-------------------------|--------------------------------------------------------|--------------------------------|--------------------------------------------------------|---|
| Actions                                                                                 |                                                                                                    |                                                        |                         |                                                        |                                |                                                        | x |
| apping                                                                                  | Constant of Constant of Consta | frame.                                                 |                         | 1.000                                                  |                                |                                                        |   |
| Sector Num                                                                              | Start Address                                                                                                    | End Address                                            | Size                    | Readable                                               | Writeable                      | Erasable                                               |   |
|                                                                                         |                                                                                                    |                                                        |                         |                                                        |                                |                                                        |   |
| Note for Type: (F                                                                       | R)eadable, (W)ritea                                                                                                    | ble, (E)rasable                                        |                         |                                                        |                                | ОК                                                     |   |
| Operation du                                                                            | ration<br>00:00:00                                                                                                    |                                                        | Iptimize Upgr<br>ihoose | ade duration (P                                        | Remove some                    | FFs)<br>Verify                                         |   |
|                                                                                         |                                                                                                    |                                                        |                         |                                                        |                                |                                                        |   |

Now you can release the power button of the radio.

Short the two points again if using tweezers, then press and hold the power button until the following steps are completed:

| STM Device in DF<br>Supports Uploa<br>Supports Dowr<br>Can Detach<br>Enter DFU mode/ | iU Mode<br>ad Manifesta<br>nload Accelerat<br>HID detach Leave | ▼<br>ation tolerant<br>red Upload (ST)<br>DFU mode             | Application<br>Vendor ID:<br>Procuct ID:<br>Version:          | Mode:                              | Vendor ID:<br>Procuct ID:<br>Version: | e<br>0483<br>DF11<br>2200 |
|--------------------------------------------------------------------------------------|----------------------------------------------------------------|----------------------------------------------------------------|---------------------------------------------------------------|------------------------------------|---------------------------------------|---------------------------|
| ctions                                                                               |                                                                |                                                                |                                                               |                                    |                                       |                           |
| Select Target(s):                                                                    | Target Id Name                                                 |                                                                | Availat                                                       | ole Sectors                        | (Double Click                         | for more)                 |
|                                                                                      | 00 Internal FI                                                 | ash                                                            | 12 sec                                                        | tors                               |                                       |                           |
|                                                                                      | UI Uption By                                                   | tes                                                            | 1 sectors                                                     |                                    |                                       |                           |
|                                                                                      | 02 OTF Men<br>03 Device Fe                                     | iory<br>eature                                                 | 2 secti<br>1 secti                                            | JIS                                |                                       |                           |
| Upload Action<br>File:<br>Choose Upload                                              |                                                                | Upgrade or V<br>File:<br>Vendor ID:<br>Procuct ID:<br>Version: | /erify Action<br>DM6500_Boo<br>0483 T<br>0000 00<br>0000 0000 | tloader_R2<br>argets in fil<br>ST. | 2.04D.dfu<br>ie:<br>                  |                           |
| 0 KB(0 Bytes) of I                                                                   | 0 KB(0 Bytes)                                                  | 🔲 Verify aft                                                   | er download                                                   |                                    |                                       |                           |
| Operation duration<br>00:00:00                                                       |                                                                | Choose.                                                        | Upgrade durat                                                 | ion (Remov<br>Upgrade              | ve some FFs)                          | Verify                    |

This time, single click on 'Target Id 00 Internal Flash', the click the 'Choose...' button just below 'Verify after download' and 'Optimize Upgrade duration...' NOTE: do not check either of these boxes

Navigate to and select '\*\*\*\*\_Bootloader\_R####.dfu'. You will need to determine the current '.dfu' version of bootloader for the radio model and firmware series you are trying to load / recover. DfuSe will confirm that the file is correctly loaded. Continue to hold the power button.

Click the 'Upgrade' button. The following message will appear. Click 'Yes'.

| Available DFU Devices                                                                                                    |                                                         | A 15 15 14 1                              | DELLA I                                              |
|----------------------------------------------------------------------------------------------------|---------------------------------------------------------|-------------------------------------------|------------------------------------------------------|
| STM Device in DFU Mode                                                                                                    | -                                                       | Application Mode:                         | DFU Mode:                                            |
| Supports Upload Manife     Supports Download Accele     Can Detach     Enter DFU mode/HID detach                                          | estation tolerant<br>erated Upload (ST)<br>ave DFU mode | Vendor ID:<br>Procuct ID:<br>Version:     | Vendor ID: 0483<br>Procuct ID: DF11<br>Version: 2200 |
| Actions                                                                                                    |                                                         |                                           |                                                      |
| Your device was                                                                                                    | s plugged in DELL                                       | mode                                      |                                                      |
| Uploa<br>File:                                                                                                    | ver ?                                                   | Yes                                       | this device.                                         |
| Uploa<br>File:                                                                                                    | ver ?                                                   | Yes                                       | this device.                                         |
| So it is impossib<br>Continue hower<br>File:<br>Transferred data size<br>0 KB(0 Bytes) of 0 KB(0 Bytes)<br>Operation duration<br>00:00:00 | Version:<br>Version:<br>Veriy afte<br>Choose            | Yes Yes Yes Upgrade duration (Rer Upgrade | No<br>No<br>nove some FFs)                           |

When the upload completes, the successful message will appear.

| STM Device in DF                                                             | U Mode                           | •                               | Applicati                             | ion Mode:        | DFU Mode     | 0.400     |
|------------------------------------------------------------------------------|----------------------------------|---------------------------------|---------------------------------------|------------------|--------------|-----------|
| <ul> <li>Supports Uplo</li> <li>Supports Down</li> <li>Can Detach</li> </ul> | ad Manifesta<br>nload Accelerate | tion tolerant<br>ed Upload (ST) | Procuct ID:                           | Procuct ID: DF11 |              |           |
| Enter DFU mode/HID detach                                                    |                                  | DFU mode                        | Versio                                | n:               | Version:     | 2200      |
| Actions                                                                      |                                  |                                 |                                       |                  |              |           |
| Select Target(s):                                                            | Target Id Name                   |                                 | Available Sectors (Double Click for m |                  |              | for more) |
|                                                                              | 00 Internal Fla                  | 00 Internal Flash               |                                       | sectors          |              |           |
|                                                                              | 01 Option Byt                    | es                              | 1 s                                   | ectors           |              |           |
|                                                                              | 02 OTP Mem                       | ory                             | 2 s                                   | ectors           |              |           |
|                                                                              | 03 Device Fe                     | ature                           | 1 s                                   | ectors           |              |           |
|                                                                              |                                  |                                 |                                       |                  |              |           |
| Upload Action                                                                |                                  | Upgrade or V                    | erify Action                          | -                |              |           |
| File:                                                                        |                                  | File: DM6500_Bootloade          |                                       |                  | i2.U4D.dtu   |           |
|                                                                              | _                                | Vendor ID:                      | 0483                                  | Inn st           | -<br>-       |           |
| Choose                                                                       | . Upload                         | Product ID:                     | 0000                                  | 00 31            |              |           |
| Transferred data                                                             | size                             | Version:                        | 0000                                  |                  |              |           |
| 24 KB(24636 Byt<br>Butes)                                                    | es) of 24 KB(24636               | Verify after download           |                                       |                  |              |           |
| 59(03)                                                                       |                                  | C Optimize                      | Upgrade di                            | uration (Remo    | ve some FFs) |           |
| Operation duratio                                                            | n                                |                                 |                                       |                  |              |           |
| C                                                                            | 00:00:03                         | Choose                          |                                       | Upgrade          |              | Verify    |
|                                                                              |                                  |                                 |                                       |                  |              |           |

Click the 'Leave DFU Mode' button. The program will report successful departure. You can release the power button. Close the DfuSe program. If you soldered in a jumper, remove it now.

Keep your radio connected to your computer with the DB15 cable, open FlashBurn, then navigate to and select the desired version of firmware for the radio. It is usually best to load the RCDB version of firmware that is closest to the firmware you want to load to insure that the radio is cleared and reset, but this is not always necessary. Press and hold the P1 button and the Power button to bring the radio into Program Mode. When FlashBurn indicates that 'The device has been connected', click the Flash button and load the firmware into the radio. Wait for the progress bar to complete and success message to be displayed. Turn the radio off.

We still need to load the bootloader once more. In FlashBurn, navigate to and select the '.bin' version of the bootloader you installed with the DfuSe program. Press and hold the P1 button and the Power button to bring the radio into Program Mode. When FlashBurn indicates that 'The device has been connected', click the Flash button and load the bootloader into the radio. Wait for the progress bar to complete and success message to be displayed. Turn the radio off.

You should now be able to turn the radio on and off both normally and in 'Program Mode'. You can continue normally with further updates to the firmware if necessary.